## COME GENERARE L'AVVISO PAGOPA

## PER I PAGAMENTI DEL MINISTERO DEI TRASPORTI

(La procedura qui indicata <u>sostituisce</u> dal 14/02/2022 il pagamento a mezzo dei vecchi bollettini postali 4028 da € 16,00 e 9001 da € 10,20) Agg. 14/03/2023

- 1. Accedere al sito <u>www.ilportaledellautomobilista.it</u> (si consiglia di utilizzare il browser Google Chrome da PC o l'app <u>iPatente</u> da smartphone)
- 2. Cliccare su "accedi al portale" in alto a destra.
- 3. Selezionare "accedi con le credenziali SPID o CIE".
- 4. Effettuato l'accesso alla pagina personale del Portale dell'Automobilista, selezionare "accesso ai servizi" dal menù a sinistra.
- 5. Cliccare su "pagamento pratiche on-line PagoPA".
- 6. Si aprirà la pagina iniziale del Portale dei Pagamenti con questa grafica:

| ⊕   🔭 Carrella                                   |
|--------------------------------------------------|
| bilità sostenibili                               |
| ibilità sostenibili                              |
| bilită sostenibili                               |
|                                                  |
|                                                  |
|                                                  |
|                                                  |
| Miei Pagamenti                                   |
| Consulta i pagamenti effettuati nel tuo cassetto |
|                                                  |

- 7. Cliccare su "**nuovo pagamento**".
- 8. Dal menù a tendina, alla voce "**selezione tariffa**", scegliere quella di proprio interesse, cominciando a digitare "*N004*" o "*N019*" secondo lo schema seguente:
  - RINNOVO DELLA PATENTE (per patenti già scadute o in scadenza nei 4 mesi precedenti la data riportata sulla stessa)
    N004 "RINNOVO PATENTE (NAZIONALE)"
  - RINNOVO DELLA PATENTE SMARRITA/RUBATA (presentando anche copia di regolare denuncia) N019 – "IMPOSTA DI BOLLO"
  - REVISIONE STRAORDINARIA DELLA PATENTE (DOPO NON IDONEITA' oppure quando disposta da parte della Motorizzazione o dalle autorità di Polizia come nel caso di violazioni art. 186 e/o 187 CdS e 75 DPR 309/90)
    N019 "IMPOSTA DI BOLLO"
    >> ATTENZIONE! << NON SELEZIONARE LA TARIFFA N017-Revisione tecnica patente di guida!</li>
  - CONSEGUIMENTO DELLA PATENTE (sia primo conseguimento che conseguimento di categorie di patente diverse da quella già posseduta) N019 – "IMPOSTA DI BOLLO"
  - DECLASSAMENTO / RICLASSIFICAZIONE / CONVERSIONE PATENTE ESTERA RIVOLGERSI ALLA SEGRETERIA CML O ALLA MOTORIZZAZIONE
  - PERMESSO DI GUIDA PROVVISORIO
    N019 "IMPOSTA DI BOLLO"

- 9. Selezionata la tariffa desiderata, cliccare su **"aggiungi pratica al carrello**", quindi su **"aggiungi**" e infine su **"visualizza ultimo carrello creato**".
- 10. Cliccare su "**conferma carrello**": si aprirà una pagina con i dati anagrafici del soggetto titolare dello SPID/CIE utilizzato; verificare la correttezza dei dati inseriti ed eventualmente correggerli.
- 11. Selezionare "conferma carrello", quindi di nuovo su "conferma carrello" e infine su "conferma".
- 12. Cliccare su "visualizza carrello nella sezione i miei pagamenti": qui si visualizzerà l'ID carrello e la tariffa inserita, con stato DA PAGARE; cliccando sul bottone blu con il segno "+" si visualizzerà l'immagine seguente:

| PORTALE PAGAMENTI      |                                                       |                           |                  | 🕒 Portale dell'automobilista |           |                                                  | м                                              | ළ          |
|------------------------|-------------------------------------------------------|---------------------------|------------------|------------------------------|-----------|--------------------------------------------------|------------------------------------------------|------------|
| Home                   | Nuovo Pagame                                          | nto I Miei Pagamenti      |                  |                              |           |                                                  |                                                | 🐂 Carrello |
| l m<br>C r<br>Visualiz | <b>iei pag</b><br>icarica pagamenti<br>za 10 ~ elemer | amenti                    |                  |                              |           |                                                  | Totale el                                      | ementi: 1  |
| Id. Car                | rello 💷 Tariffa 🕇                                     | 1                         |                  | Ambito 🕮                     | Urgente 🕫 | Stato 11                                         | Data Creazione                                 | 11         |
| 18328                  | 03 2S - RINI                                          | NOVO PATENTE (ESCLUSA REG | GIONE SICILIA) / | Nazionale                    | NO        | DA PAGARE                                        | 15/02/2022                                     |            |
| <<                     | 🔨 1 di 1 了                                            | > >>                      |                  |                              |           | <ul><li>④ D</li><li>€ Sta</li><li>■ Pa</li></ul> | ettaglio<br>ampa avviso di pagar<br>aga Online | mento      |

Cliccando su:

- <u>"dettaglio"</u>: è possibile visualizzare il dettaglio dell'avviso e, in caso di errori, se non è ancora ancora stato effettuato il pagamento, annullare la richiesta. Si apre la pagina dove, in basso a destra, vi è un tasto "*annulla richiesta*"; confermare quindi l'annullamento in modo che lo stato della pratica risulti "*cancellato*". <u>Si</u> <u>consiglia di cancellare i carrelli con tutte le eventuali pratiche presenti in</u> <u>sovrannumero di cui non si è effettuato il pagamento;</u>
- <u>"stampa avviso di pagamento"</u>: viene generato un PDF con l'avviso di pagamento che è possibile salvare e/o stampare per effettuare il pagamento utilizzando i canali previsti (es. Uffici Postali, Sportelli Bancari, Homebanking, Tabaccherie e Ricevitorie autorizzate, Supermercati autorizzati, Stazioni di servizio abilitate, attraverso le varie app disponibili o sul sito PagoPA). Dopo aver effettuato il pagamento, rientrando nel Portale dei Pagamenti, la pratica si aggiorna mostrando lo stato "pagata";
- <u>"paga online</u>": passando attraverso alcune maschere si procede al pagamento fino a visualizzare la pagina che mostra lo stato "*pagata*" della pratica; dopodiché, occorre tornare sul portale, alla voce " i miei pagamenti" e <u>stampare</u> la ricevuta pagoPA con i codici a barre <u>da portare</u> al seguito <u>il giorno della visita.</u>

NB: E' possibile accedere con lo SPID di un'altra persona ma occorre modificare tutti i dati del pagatore con quelli della persona che effettua la visita!

ATTENZIONE! Con <u>Circolare Prot. 2935 del 30/01/2023</u> il MIMS chiarisce le modalità di rimborso di avvisi pagoPA pagati erroneamente a partire dal 9 febbraio 2023: secondo la nuova procedura, tramite la piattaforma dei pagamenti PagoPA sul Portale dell'automobilista, i cittadini possono convertire i propri pagamenti errati in crediti da riscattare ("voucher"), trasferirli alle agenzie di pratiche auto disponibili all'acquisto di tutto il credito o di una sua parte, ottenere dall'agenzia il pagamento del valore nominale del credito trasferito al netto delle commissioni di incasso. Per ottenere il voucher occorre accedere all'area riservata del Portale dell'automobilista e selezionare:

- le voci di menù "Accesso ai servizi" e poi "Pagamento pratiche online PagoPA"
- "I miei pagamenti" e poi la pratica pagata
- il tasto "+" e poi "genera voucher" (presente solo per le pratiche che risultano pagate)
- "Utente professionale disponibile a riscattare il voucher" (cioè l'agenzia di pratiche auto alla quale trasferire il voucher)
- il pulsante "Stampa e salva voucher"

Oltre a quanto previsto dalla procedura c'è sempre la possibilità di ottenere il rimborso di un pagamento PagoPA (**storno** dell'operazione), solo se richiesto entro il giorno stesso del versamento, rivolgendosi al <u>Prestatore del Servizio di Pagamento (Psp)</u> che ha gestito la transazione.